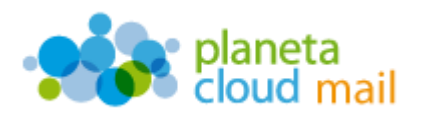

Para configurar una cuenta de correo electrónico IMAP en un dispositivo BlackBerry (Ej. Curve 9320), tendremos que seguir los siguientes pasos:

- 1. Acceder al programa de correo de la siguiente forma:
  - a. Pulsamos sobre el icono de "Mensajes".

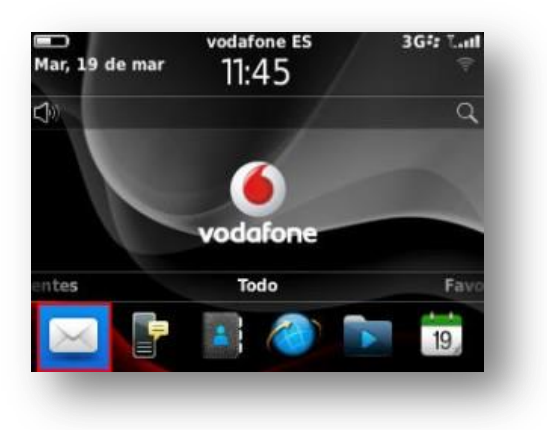

b. Seleccionamos "Cuenta de correo de Internet".

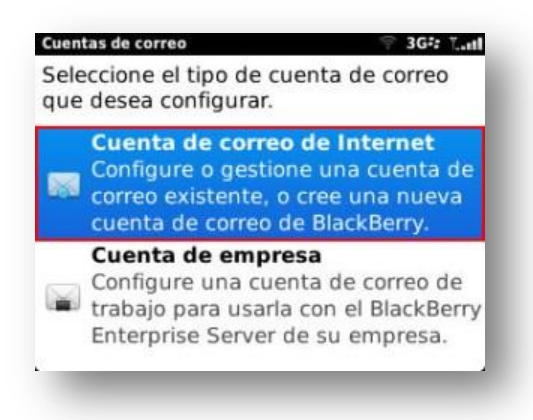

c. Seleccionamos "Otros".

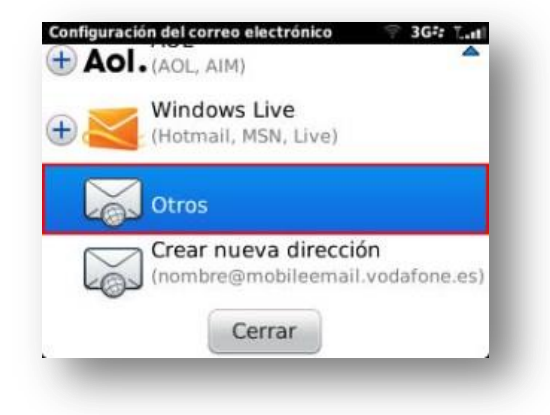

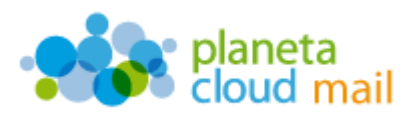

- 2. <u>Configurar los datos de la cuenta:</u>
  - a. Escribimos la "Dirección de correo electrónico".
  - b. Indicamos la "Contraseña" y pulsamos en "Continuar".

| Dirección d | e correo electróni | co: |
|-------------|--------------------|-----|
|             |                    |     |
| Contraseña  |                    |     |
|             |                    |     |
| Mostrar     | contraseña         |     |
|             | Corror             |     |

c. Seleccionamos "Cambiar configuración".

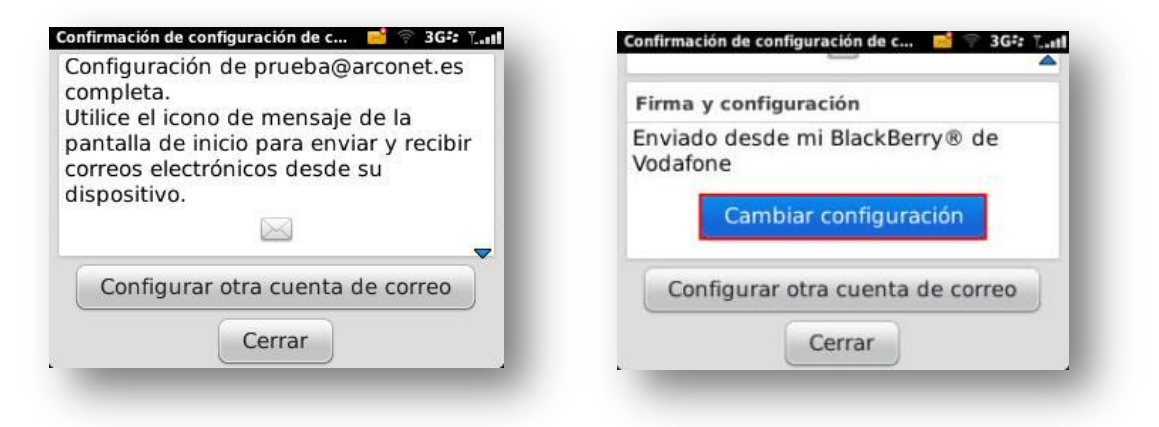

d. En "Opciones generales" podemos indicar "**Su nombre**", la "**Firma**", etc. Al final, pulsamos en "**Opciones avanzadas**".

| Opciones generales                                                                  | +Información de inicio de sesión              |  |
|-------------------------------------------------------------------------------------|-----------------------------------------------|--|
| Dirección de correo electrónico:                                                    | Opciones de entrega                           |  |
| Nombre de la cuenta de correo<br>electrónico:                                       | Opciones de sincronización Opciones avanzadas |  |
| Nombre significativo para el icono del buzón de correo de la<br>pantalla de inicio. | Guardar                                       |  |
| Su nombre:                                                                          | Cancelar                                      |  |

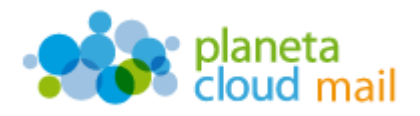

e. Comprobamos el "Servidor de correo electrónico", que debe ser mail.planetacloud.es

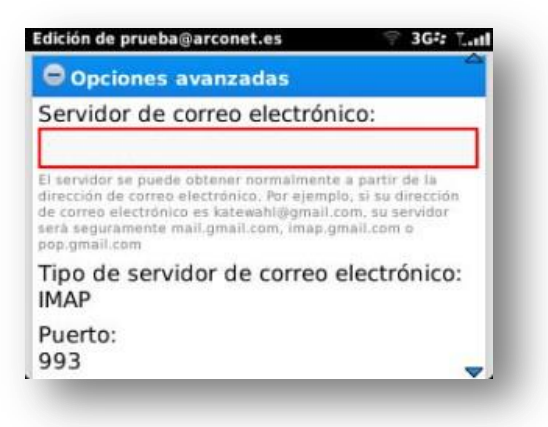

f. Para finalizar, pulsamos en "Cerrar".

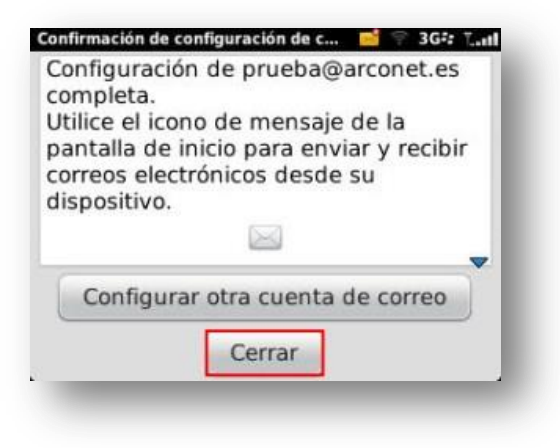